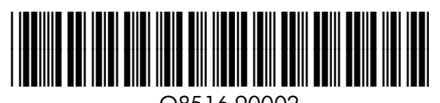

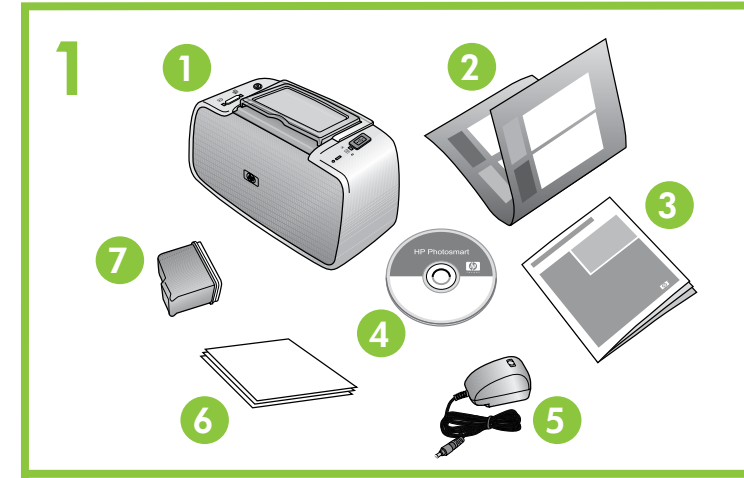

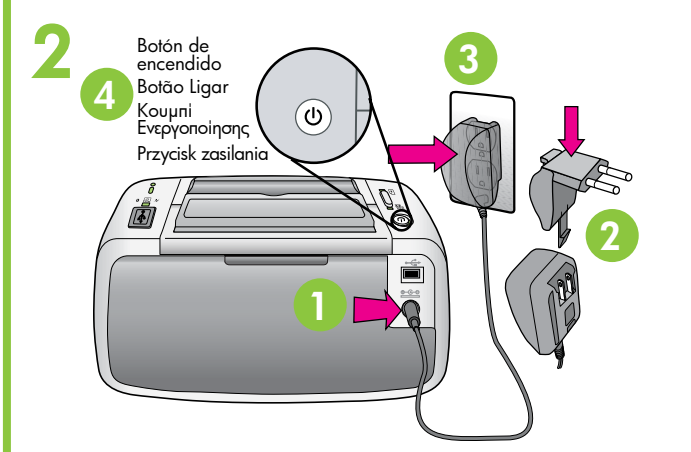

3

Guía de anchura del papel Guia de largura do papel Οδηγός πλάτους χαρτιού Prowadnica szerokości papieru

> Bandeja de entrada Bandeja de entrada Δίσκος εισόδου Zasobnik wejściowy

#### Bandeia de salida Bandeja de saída Δίσκος εξόδου Zasobnik wyjściowy

2

Puerta del cartucho de impresión Porta do cartucho de impressão Θύρα κεφαλής εκτύπωσης Drzwiczki wkładu drukującego

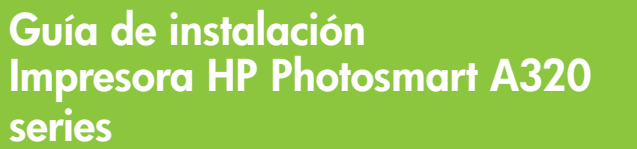

Empiece aquí 📧

#### Desembale la impresora

Retire la cinta de embalaje y los materiales, tanto los del interior como los de alrededor de la impresora. La caja contiene los siguientes componentes: (El contenido puede variar según la región; compruebe el contenido de la caja.)

- A320 series
- 2. Guía de instalación
- (este póster)
- 3. Guía básica
- 4. Software HP Photosmart
- y Ayuda electrónica en CD
- y adaptadores avanzado de HP 7. Cartucho de introducción Inkjet

tricolor HP 110

### Conecte el cable de alimentación

- 1. Conecte el cable de alimentación a la parte posterior de la impresora.
- 2. En caso necesario, conecte el enchufe del adaptador de su país/región al cable de alimentación.
- impresora. Los indicadores luminosos de la impresora parpadearán para indicarle que tiene que cargar papel e instalar el cartucho de impresión. Continúe en el siguiente paso.

### Cargue papel en la impresora

- 1. Abra la bandeja de salida en la parte frontal de la impresora. La bandeja de entrada se abre automáticamente
- 2. Coloque unas cuantas hojas de papel fotográfico avanzado de HP (se incluye un paquete de muestra) en la bandeja de entrada con la cara satinada orientada hacia la parte frontal de la impresora.
- 3. Alinee el papel hacia el lado izquierdo de la bandeja de entrada. Ajuste la quía de anchura del papel para que se ajuste al borde derecho del papel sin que éste se doble.

#### Pasos para instalar el cartucho de impressão

1. Abra el paquete del cartucho de impresión. Tire de la pestaña de color rosa para retirar la cinta transparente del cartucho de impresión.

No toque ni extraiga los inyectores de tinta ni los contactos de color cobre.

2. Abra la puerta del cartucho de impresión.

de impresión

# Prepare-se para instalar o cartucho

- 1. Abra o pacote do cartucho de impressão. Puxe a aba rosa para remover a fita adesiva do cartucho de impressão.
- Não toque nem remova os bicos de tinta ou os contatos cor de cobre!
- 2. Abra a porta do cartucho de impressão.

Guia de configuração

Comece aqui

Desembale a impressora

parte interna e ao redor da impressora. A caixa contém

Conecte o cabo de alimentação

1. Conecte o cabo de alimentação à parte de trás

2. Se necessário, conecte ao cabo de alimentação

3. Conecte o cabo de alimentação a uma tomada

4. Pressione o botão Ligar (On) na impressora. As luzes

colocar papel e instalar o cartucho de impressão.

1. Abra a bandeja de saída na parte frontal da impressora.

Advanced (amostra incluída) na bandeja de entrada,

A bandeja de entrada é aberta automaticamente

2. Coloque algumas folhas do Papel Fotográfico HP

com o lado brilhante voltado para a frente da

3. Alinhe o papel contra o lado esquerdo da bandeja

de entrada. Ajuste a guia de largura do papel para

que encoste no lado direito do papel, sem dobrá-lo.

da impressora piscarão para indicar que é necessário

o adaptador adequado à sua região/país.

elétrica em boas condições.

Proceda para a etapa seguinte.

Coloque papel na impressora

os seguintes itens (o conteúdo pode variar de acordo com

e adaptadores

Advanced

6. Papel Fotográfico HP

7. Cartucho de impressão

series

A320 series

(este pôster)

básicos

eletrônica

da impressora.

impressora.

3. Guia de conceitos

4. CD com software HP

Photosmart e Ajuda

# Impressora HP Photosmart A320 series Remova a fita adesiva e os materiais de embalagem da

Αφαιρέστε την ταινία και τα υλικά συσκευασίας από το εσωτερικό και γύρω από τον εκτυπωτή. Το κουτί περιέχει τα παρακάτω αντικείμενα: (Τα περιεχόμενα ενδέχεται να διαφέρουν ανάλογα με την περιοχή. Ανατρέξτε στο κουτί για να δείτε τι περιέχεται) 5. Τροφοδοσία ρεύματος και

- 1. Εκτυπωτής HP Photosmart A320 series
- 2. Οδηγός εγκατάστασης (αυτή η αφίσα) 3. Βασικός οδηγός 4. Λογισμικό HP Photosmart
- colorido HP 110 para jato de tinta introdutório σε CD

- εκτυπωτή
- 2. Συνδέστε το βύσμα προσαρμογέα για τη χώρα/περιοχή σας στο καλώδιο τροφοδοσίας, εάν είναι απαραίτητο.
- 3. Συνδέστε το καλώδιο τροφοδοσίας σε μια πρίζα ρεύματος που λειτουργεί.
- 4. Πατήστε το κουμπί Ενεργοποίησης για να ενεργοποιήσετε τον εκτυπωτή. Οι φωτεινές ενδείξεις του εκτυπωτή θα αρχίσουν να αναβοσβήνουν για να υποδείξουν ότι χρειάζεται να τοποθετήσετε χαρτί και την κεφαλή εκτύπωσης. Συνεχίστε με το επόμενο βήμα.

# Τοποθέτηση χαρτιού στον εκτυπωτή

- 2. Τοποθετήστε μερικά φύλλα προηγμένου φωτογραφικού χαρτιού ΗΡ (περιλαμβάνεται πακέτο δειγμάτων) στο δίσκο εισόδου με την γυαλιστερή πλευρά στραμμένη προς το εμπρός μέρος του εκτυπωτή.
- 3. Ευθυγραμμίστε το χαρτί με την αριστερή πλευρά του δίσκου εισόδου. Προσαρμόστε τον οδηγό πλάτους χαρτιού έτσι ώστε να εφάπτεται στην δεξιά άκρη του χαρτιού χωρίς να το λυγίζει.

# Προετοιμασία τοποθέτησης της κεφαλής εκτύπωσης

- την κεφαλή εκτύπωσης.
- Μην αγγίζετε ή αφαιρείτε τα ακροφύσια μελάνης ή τις επαφές χάλκινου χρώματος!
- 2. Ανοίξτε τη θύρα της κεφαλής εκτύπωσης.

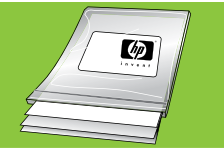

Utilice papel fotográfico avanzado de HP, diseñado especialmente para producir fotografías de gran calidad con la tinta de la impresora nueva.

Use o Papel Fotográfico HP Advanced – criado especialmente para produzir lindas fotos usando as tintas em sua nova impressora.

Χρησιμοποιήστε το Προηγμένο φωτογραφικό χαρτί ΗΡ, το οποίο είναι ειδικά σχεδιασμένο έτσι ώστε να δημιουργεί όμορφες φωτογραφίες με τις μελάνες του νέου σας εκτυπωτή.

# 3. Conecte el cable a una toma de alimentación que funcione

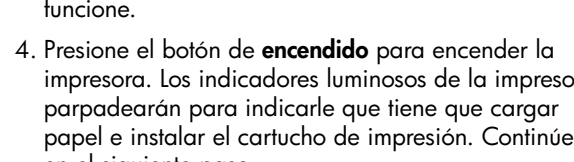

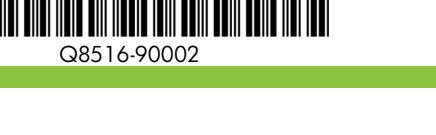

a região; consulte a caixa para obter o conteúdo real): 1. Impressora HP Photosmart 5. Cabo de alimentação 1. Impresora HP Photosmart 5. Fuente de alimentación 6. Papel fotoaráfico 2. Guia de configuração

## Οδηγός εγκατάστασης Εκτυπωτής HP Photosmart A320

### Instrukcja instalacyjna Drukarka HP Photosmart A320 series

#### Ξεκινήστε εδώ EL

#### Αφαίρεση της συσκευασίας του εκτυπωτή

- και ηλεκτρονική Βοήθεια
- χαρτί ΗΡ 7. Αρχική κεφαλή εκτύπωσης Inkjet τριών χρωμάτων HP 110

# Σύνδεση του καλωδίου τροφοδοσίας

1. Συνδέστε το καλώδιο τροφοδοσίας στο πίσω μέρος του

1. Ανοίξτε το δίσκο εξόδου στο εμπρός μέρος του εκτυπωτή. Ο δίσκος εισόδου ανοίγει αυτόματα.

# Rozpakuj drukarkę

Rozpocznij tutaj

Usuń taśmę pakującą i wyjmij materiały znajdujące się wewnątrz i wokół drukarki. W pudełku znajdują się następujące elementy (zawartość zależy od regionu sprzedaży i jest wyszczególniona na pudełku):

- 1. Drukarka HP Photosmart 5. Zasilacz i adaptery A320 series
- 2. Instrukcja instalacyjna (niniejszy plakat)
- 3. Podręczny przewodnik 4. Oprogramowanie HP
- Photosmart i Pomoc elektroniczna na dysku CD
- 6. Papier fotograficzny HP Advanced Photo

PL

Startowy trójkolorowy wkład drukujący HP 110

# Podłącz przewód zasilający

- 1. Podłącz przewód zasilający z tyłu drukarki.
- 2. W razie potrzeby do przewodu zasilającego podłącz wtyczkę adaptera odpowiednią do kraju/regionu.
- 3. Podłącz przewód zasilający do działającego gniazda zasilania.
- 4. Naciśnij przycisk zasilania, aby włączyć drukarkę. Lampki drukarki zaczną migać, wskazując na konieczność załadowania papieru i zainstalowania wkładu drukującego. Przejdź do następnego kroku.

# Załaduj papier do drukarki

- 1. Otwórz zasobnik wyjściowy z przodu drukarki. Zasobnik wejściowy otworzy się automatycznie.
- 2. Umieść kilka arkuszy papieru fotograficznego HP Advanced Photo (w pudełku znajduje się partia próbna) w zasobniku wejściowym błyszczącą stroną skierowaną do przodu drukarki.
- 3. Wyrównaj papier do lewej strony zasobnika wejściowego. Dosuń prowadnicę szerokości papieru tak, aby znajdowała się tuż przy prawej krawędzi papieru, ale go nie zaginała.

1. Ανοίξτε το πακέτο της κεφαλής εκτύπωσης. Τραβήξτε τη ροζ προεξοχή για να αφαιρέσετε τη διάφανη ταινία από

#### Przygotuj się do zainstalowania wkładu drukującego

1. Otwórz opakowanie wkładu drukującego. Pociągnij za różową wypustkę, aby usunąć przezroczystą taśmę z wkładu.

Nie wolno dotykać ani usuwać dysz atramentowych ani miedzianych styków!

2. Otwórz drzwiczki wkładu drukującego.

Korzystaj z papieru HP Advanced Photo — wyprodukowano go specjalnie do drukowania pięknych zdjęć przy użyciu drukarek atramentowych.

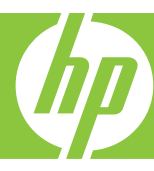

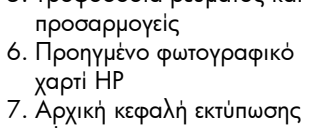

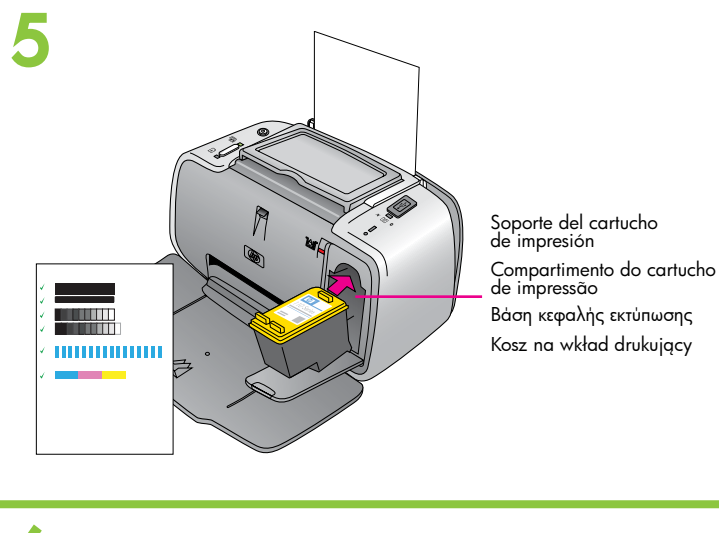

#### Puerto PictBridge 6 Porta PictBridge Θύρα PictBridge Port komunikacji PictBridge Indicador luminoso de PictBridge . Luz PictBridge Φωτεινή ένδειξη PictBridge Lampka połączenia PictBridge Cable USB Cabo USB Καλώδιο USB Kabel USB

#### Instale el cartucho de impresión

La impresora venía con un cartucho de introducción. Puede imprimir de 10 a 20 fotos\*. Los cartuchos de recambio de HP imprimirán más que el cartucho de introducción.

- 1. Introduzca el cartucho de impresión en el soporte del cartucho de impresión con la etiqueta orientada hacia arriba y los contactos de color cobre hacia la parte interior de la impresora.
- 2. Presione el cartucho de impresión en el soporte hasta que encaje en su sitio.
- 3. Cierre la puerta del cartucho de impresión.
- 4. La impresora alinea el cartucho de impresión, lo que garantiza una gran calidad de impresión. Puede deshacerse de la página de alineación que se imprime.

\*El número real de fotografías que se imprime puede variar según el tamaño de las fotografías, las imágenes impresas y otros factores.

#### Conecte la cámara a la impresora

- 1. Encienda su cámara digital compatible con PictBridge. Asegúrese de que la configuración USB de la cámara se ha establecido como Cámara digital. En caso necesario, consulte la documentación de la cámara.
- 2. Conecte el cable USB suministrado con la cámara al puerto USB de la cámara.
- 3. Levante el protector de goma del puerto PictBridge de la impresora y, a continuación, conecte el otro extremo del cable USB al puerto. El indicador luminoso de PictBridge se vuelve verde fijo.

Nota: Es posible que su cámara sea diferente de la que se muestra en este documento.

#### Instale o cartucho de impressão

Sua impressora foi fornecida com um cartucho de impressão introdutório. Ele pode imprimir cerca de 10 a 20 fotos.<sup>3</sup> Cartuchos de reposição da HP podem imprimir mais do que cartuchos introdutórios.

- 1. Insira o cartucho de impressão no compartimento do cartucho com a etiqueta voltada para cima e os contatos cor de cobre voltados para o interior da impressora.
- 2. Empurre o cartucho de impressão para dentro do compartimento até que se encaixe no lugar.
- 3. Feche a porta do cartucho de impressão.
- 4. A impressora alinha o cartucho de impressão, assegurando uma alta qualidade de impressão. Você pode descartar a página de alinhamento impressa.

\*O número real de fotos impressoras pode variar de acordo com o tamanho da mídia fotográfica, das imagens impressas e de outros fatores.

#### Conecte a câmera à impressora

- 1. Ligue sua câmera com o recurso PictBridge. Verifique se a configuração USB da câmera está definida como *Câmera digital*. Consulte a documentação da câmera para obter instruções, se necessário.
- 2. Conecte o cabo USB fornecido com a câmera na porta USB da câmera.
- 3. Levante a tampa de borracha da porta PictBridge da impressora e conecte a outra extremidade do cabo USB. A luz PictBridge ficará acesa com a cor verde.

**Observação:** A sua câmera pode ser diferente da mostrada aqui.

# Indicador luminoso de encendido Luz Ligada Φωτεινή ένδειξη ενεργοποίησης Lampka zasilania

© 2007 Hewlett-Packard Development Company, L.P.

© 2007 Hewlett-Packard Development Company, L.P.

© 2007 Hewlett-Packard Development Company, L.P.

Printed in [country]. 05/07

Printed in [country]. 05/07

Printed in [country]. 05/07

# Imprima la primera fotografía

1. Siga las instrucciones de la pantalla de imagen de la cámara para seleccionar e imprimir fotografías. Consulte la documentación de la cámara para obtener más información.

Nota: El indicador luminoso de PictBridge y el de encendido parpadean durante la impresión.

#### Imprima sua primeira foto

1. Siga as instruções no visor da câmera para selecionar e imprimir as fotos. Consulte a documentação da câmera para obter mais informações.

Observação: A luz PictBridge e a luz Ligada piscam durante a impressão.

- του εκτυπωτή.
- στη θέση της.

4. Ο εκτυπωτής ευθυγραμμίζει την κεφαλή εκτύπωσης, εξασφαλίζοντας εκτυπώσεις υψηλής ποιότητας. Μπορείτε να απορρίψετε τη σελίδα ευθυγράμμισης που εκτυπώνεται. \*Ο πραγματικός αριθμός των εκτυπωμένων φωτογραφιών ενδέχεται να διαφέρει ανάλογα με το μέγεθος του φωτογραφικού μέσου, τις εικόνες που εκτυπώνονται και άλλους παράγοντες.

## Σύνδεση της κάμερας στον εκτυπωτή

- οδηγίες, εάν είναι απαραίτητο.
- 2. Συνδέστε το καλώδιο USB το οποίο συνοδεύει την κάμερά σας στη θύρα USB της κάμερας.
- 3. Ανασηκώστε το πλαστικό κάλυμμα της θύρας PictBridge στον εκτυπωτή και στη συνέχεια συνδέστε το άλλο άκρο του καλωδίου USB στη θύρα. Η φωτεινή ένδειξη PictBridge ανάβει σταθερά πράσινη.

αυτή που εμφανίζεται εδώ.

### Εκτύπωση της πρώτης σας φωτογραφίας

Σημείωση: Η φωτεινή ένδειξη PictBridge και η φωτεινή ένδειξη ενεργοποίησης αναβοσβήνουν κατά τη διάρκεια της εκτύπωσης.

## ¿Necesita más información?

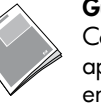

Guía básica de HP Photosmart A320 series Consulte Instale el software en esta guía para aprender cómo instalar el software HP Photosmart en el equipo. En el equipo, puede realizar cambios en las fotografías, enviarlas por correo electrónico, limpiar y alinear los cartuchos de impresión, comprobar los niveles de tinta y mucho más.

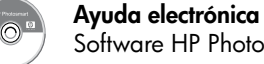

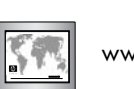

Software HP Photosmart

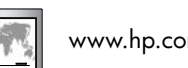

www.hp.com/support

#### Precisa de mais informações?

Guia de conceitos básicos da HP Photosmart A320 series

Consulte Instale o software nesse guia para saber como instalar o software HP Photosmart no computador. Ao usar o computador, você poderá fazer alterações em fotos, enviar fotos por e-mail, limpar e alinhar um cartucho de impressão, verificar níveis de tinta e muito mais!

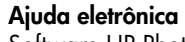

Software HP Photosmart

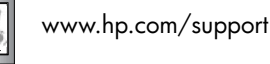

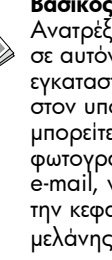

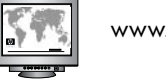

Vaya a www.register.hp.com para registrar su producto y recibir avisos gratuitos de controladores, asistencia técnica más rápida y boletines personalizados.

#### Acesse www.register.hp.com para registrar seu produto e receber notificações de driver gratuitas, suporte técnico mais rápido e boletins personalizados.

Επισκεφθείτε τη διεύθυνση www.register.hp.com για να δηλώσετε το προϊόν σας και να λάβετε δωρεάν ειδοποιήσεις του προγράμματος οδήγησης, ταχύτερη τεχνική υποστήριξη και προσωπικά ενημερωτικά δελτία.

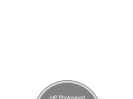

54

# **Τοποθέτηση της κεφαλής εκτύπωσης** Ο εκτυπωτής σας συνοδεύεται από μια αρχική κεφαλή εκτύπωσης.

Μπορεί να έκτυπώσει περίπου 10 έως 20 φωτογραφίες.\* Με τις κεφαλές αντικατάστασης ΗΡ μπορείτε να εκτυπώσετε περισσότερες φωτογραφίες από ό,τι με τις αρχικές κεφαλές.

1. Τοποθετήστε την κεφαλή εκτύπωσης στη βάση της κεφαλής εκτύπωσης με την ετικέτα στραμμένη προς τα πάνω και τις επαφές χάλκινου χρώματος στραμμένες προς το εσωτερικό

2. Πιέστε την κεφαλή εκτύπωσης στη βάση έως ότου ασφαλίσει

3. Κλείστε τη θύρα της κεφαλής εκτύπωσης.

 Ενεργοποιήστε την ψηφιακή σας κάμερα που είναι συμβατή με PictBridge. Βεβαιωθείτε ότι η ρύθμιση USB της κάμερας έχει ρυθμιστεί στην επιλογή Digital camera (Ψηφιακή φωτογραφική μηχανή). Ανατρέξτε στην τεκμηρίωση της φωτογραφικής σας κάμερας για

Σημείωση: Η κάμερά σας ενδέχεται να διαφέρει από

1. Ακολουθήστε τις οδηγίες στην οθόνη εμφάνισης των εικόνων στην κάμερά σας για να επιλέξετε και να εκτυπώσετε τις φωτογραφίες. Ανατρέξτε στην τεκμηρίωση της κάμεράς σας για περισσότερες πληροφορίες.

# Zainstaluj wkład drukujący

Wraz z drukarką jest dostarczany startowy wkład drukujący. Zawarty w nim atrament wystarcza na wydrukowanie około 10–20 zdjęć\*. Wymienne wkłady drukujące HP pozwalają na drukowanie większej liczby zdjęć.

- 1. Umieść wkład drukujący w koszu na wkłady drukujące tak, by etykieta była skierowana do góry, a miedziane styki — do środka drukarki.
- 2. Dosuwaj wkład drukujący w koszu aż do jego zablokowania
- 3. Zamknij drzwiczki wkładu drukującego.
- 4. Drukarka wyrówna wkład drukujący, zapewniając wysoką jakość druku. Wydrukowana zostanie strona kalibracji, którą można wyrzucić.

\*Rzeczywista liczba drukowanych zdjęć może zależeć od rozmiaru nośnika, rodzaju drukowanych obrazów oraz innych czynników.

#### Podłącz aparat do drukarki

- 1. Włącz aparat cyfrowy zgodny ze standardem PictBridge. W aparacie musi być wybrany tryb połączenia USB odpowiedni do obsługi aparatu cyfrowego. Szczegółowe instrukcje można znaleźć w dokumentacji aparatu.
- 2. Podłącz kabel USB znajdujący się w zestawie aparatu do portu USB w aparacie.
- 3. Unieś gumową osłonkę portu PictBridge w drukarce, a następnie włóż do niego drugi koniec kabla USB. Lampka połączenia PictBridge będzie świecić ciągłym zielonym światłem.

Uwaga: aparat cyfrowy użytkownika może się różnić od przedstawionego na ilustracji.

## Wydrukuj pierwsze zdjęcie

1. Wybierz i wydrukuj zdjęcia zgodnie z instrukcjami na wyświetlaczu aparatu. Więcej informacji można znaleźć w dokumentacji aparatu.

Uwaga: lampki zasilania i połączenia PictBridge migają w trakcie drukowania.

### Χρειάζεστε περισσότερες πληροφορίες?

Βασικός οδηγός του HP Photosmart A320 series Ανατρέξτε στην ενότητα Εγκατάσταση λογισμικού σε αυτόν τον όδηγό για να μάθετε πώς να εγκαταστήσετε το λογισμικό του HP Photosmart στον υπολογιστή σας. Από τον υπολογιστή σας μπορείτε να πραγματοποιήσετε αλλαγές στις φωτογραφίες, να αποστείλετε φωτογραφίες μέσω e-mail, να καθαρίσετε και να ευθυγραμμίσετε την κεφαλή εκτύπωσης, να ελέγξετε τα επίπεδα μελάνης, καθώς και πολλά ακόμη!

Ηλεκτρονική Βοήθεια Λογισμικό HP Photosmart

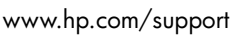

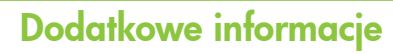

#### Podręczny przewodnik drukarki HP Photosmart A320 series

W rozdziale przewodnika Instalacja oprogramowania zamieszczono informacie na temat instalacji oprogramowania HP Photosmart w komputerze. Za pomocą komputera można zmieniać zdjęcia oraz wysyłać je pocztą elektroniczną, czyścić i wyrównywać wkłady drukujące, sprawdzać poziomy atramentu i wykonywać wiele innych czynności!

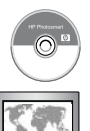

#### Pomoc elektroniczna Oprogramowanie HP Photosmart

www.hp.com/support

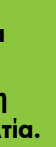

Przejdź do witryny www.register.hp.com, aby zarejestrować produkt i otrzymywać powiadomienia o bezpłatnych sterownikach, szybszą pomoc techniczną oraz spersonalizowane biuletyny.

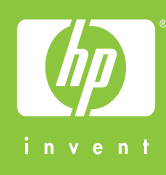